# Paramétrage VPN SoftEther pour l'Université Lumière Lyon 2 Plateforme Mac OS – Version 1.1

L'infrastructure VPN Open source SoftEther constituée d'un serveur principal et d'un serveur secondaire ne nécessite pas l'installation d'un client particulier.

Elle demande juste un paramétrage de session VPN sur les différents systèmes d'exploitation.

Le paramétrage ci-dessous est validé pour tous les systèmes Mac OS X, les copies d'écran du présent document ont été réalisées depuis un MacOS Mojave (version 10.14.6).

Une fois connecté en VPN, tous les flux réseau de l'ordinateur connecté sont dirigés sur le serveur VPN de l'Université et par conséquent, les règles de filtrage réseau de l'université s'appliquent sur l'ordinateur connecté en VPN.

## I – Paramétrage de la session VPN sur le serveur Principal

Dans la barre du finder, en haut à gauche, cliquer sur l'icône du menu Pomme puis sur Préférences Système pour faire apparaitre la fenêtre des Préférences Système

| 0                          |                                    |                             | Préférence         | s Système           |                                | QRecher   | cher                   |
|----------------------------|------------------------------------|-----------------------------|--------------------|---------------------|--------------------------------|-----------|------------------------|
| File                       |                                    |                             | <b>3</b>           |                     | 10                             | Q         | •                      |
| Général                    | Bureau et écono-<br>miseur d'écran | Dock                        | Mission<br>Control | Langue et<br>région | Sécurité et<br>confidentialité | Spotlight | Notifications          |
|                            | 9                                  |                             |                    |                     | #                              |           |                        |
| Moniteurs                  | Économiseur<br>d'énergie           | Clavier                     | Souris             | Trackpad            | Imprimantes<br>et scanners     | Son       | Disque de<br>démarrage |
|                            | @                                  | 0                           |                    | 8                   |                                |           |                        |
| iCloud                     | Comptes<br>Internet                | Mise à jour<br>de logiciels | Réseau             | Bluetooth           | Extensions                     | Partage   |                        |
| 11                         | •                                  |                             |                    | ٩                   | <b>(</b>                       | 1         |                        |
| Jtilisateurs et<br>groupes | Contrôle                           | Siri                        | Date et heure      | Time<br>Machine     | Accessibilité                  | Profils   |                        |

Cliquer sur l'icône Réseau

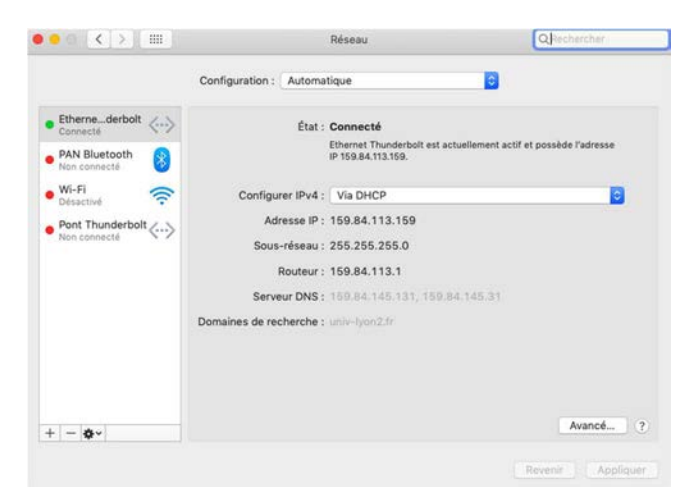

Cliquer sur l'icône + pour créer une nouvelle interface

| Interface      | : Pont Thunderbolt   |
|----------------|----------------------|
| Nom du service | : Pont Thunderbolt 2 |

Cliquer sur le champ en face d'Interface, dans l'exemple Pont Thunderbolt pour sélectionner VPN

| ~ | Pont Thunderbolt<br>1 Thunderbolt<br>PAN Bluetooth<br>Wi-Fi |
|---|-------------------------------------------------------------|
|   | Ethernet Thunderbolt                                        |
|   | PPPoE<br>6 à 4                                              |

Cliquer sur IKEv2 pour sélectionner L2TP Via IPSec

|   | L2TP via IPSec |  |
|---|----------------|--|
|   | Cisco IPSec    |  |
| ~ | IKEv2          |  |

Dans Nom du service, saisir VPN Lyon 2 - Serveur Principal

| Interface :      | VPN                            |   |
|------------------|--------------------------------|---|
| Type de VPN :    | L2TP via IPSec                 | 1 |
| Nom du service : | VPN Lyon 2 - Serveur Principal |   |

Cliquer sur le bouton Créer pour voir apparaître cette fenêtre

|                            |                        | Réseau                                      | Q Rechercher     |
|----------------------------|------------------------|---------------------------------------------|------------------|
|                            | Configuration : Automa | atique 📀                                    |                  |
| Ethernederbolt<br>Connecté | État :                 | Non configuré                               |                  |
| Wi-Fi<br>Désactivé         | Configuration :        | Par défaut                                  | <b>C</b>         |
| Pont Thunderbolt           | Adresse du serveur :   |                                             |                  |
| Non connecté               | Nom du compte :        |                                             |                  |
| Non configuré              |                        | Réglages d'authentification<br>Se connecter |                  |
| •                          | Afficher l'état VPN    | dans la barre des menus                     | Avancé           |
|                            |                        |                                             | Revenir Applique |

Dans adresse du serveur, saisir vpn-lyon2-p.univ-lyon2.fr

Dans Nom du compte, saisir votre identifiant Lyon 2 par ex **ddupont** 

|                                        |                       | Réseau                      | Q Rechercher    |
|----------------------------------------|-----------------------|-----------------------------|-----------------|
|                                        | Configuration : Autom | atique 😒                    |                 |
| Ethernederbolt<br>Connecté<br>Connecté | État :                | Non configuré               |                 |
| Wi-Fi<br>Désactivé                     | Configuration :       | Par défaut                  | 0               |
| Pont Thunderbolt                       | Adresse du serveur :  | vpn-lyon2-p.univ-lyon2.fr   |                 |
| VPN Ly, Principal                      | Nom du compte :       | ddupont                     |                 |
| Non configuré                          |                       | Réglages d'authentification |                 |
|                                        |                       | Se connecter                |                 |
| &-                                     | Afficher l'état VPN   | dans la barre des menus     | Avancé          |
|                                        |                       |                             | Revenir Appliqu |

Cliquer sur le bouton Réglages d'authentification

| O Mot de passe :                                                              |                      |
|-------------------------------------------------------------------------------|----------------------|
| ORSA SecuriD                                                                  |                      |
| O Certificat                                                                  | Choisir              |
| Kerberos                                                                      |                      |
| O CryptoCard                                                                  |                      |
|                                                                               |                      |
| Authentification de la n                                                      | nachine :            |
| Authentification de la n<br>Secret partagé :<br>Certificat                    | nachine :<br>Choisir |
| Authentification de la n<br>Secret partagé :<br>Certificat<br>Nom du groupe : | nachine :<br>Choisir |
| Authentification de la n<br>Secret partagé :<br>Certificat<br>Nom du groupe : | (Facultatif)         |

Dans Mot de passe, saisir le **mot de passe** de votre identifiant Lyon 2

Dans secret partagé, saisir vpnly2

| O Mot de passe :                                                    | *******                            |
|---------------------------------------------------------------------|------------------------------------|
| ORSA SecurID                                                        |                                    |
| Certificat                                                          | Choisir                            |
| Karbaras                                                            |                                    |
| Reibelos                                                            |                                    |
| O CryptoCard                                                        |                                    |
| CryptoCard<br>Authentification de l                                 | a machine :<br>: ••••••            |
| CryptoCard<br>Authentification de l<br>Secret partagé<br>Certificat | a machine :<br>: ••••••<br>Choisir |
| CryptoCard<br>Authentification de l<br>Secret partagé<br>Certificat | a machine :<br>: •••••<br>Choisir  |

Cliquer sur le bouton OK pour revenir à cette écran

|                                                             | Configuration : Autom | atique 😳                                               |        |
|-------------------------------------------------------------|-----------------------|--------------------------------------------------------|--------|
| Ethernederbolt<br>Connecté<br>PAN Bluetooth<br>Non connecté | État :                | Non configuré                                          |        |
| Wi-Fi<br>Désactivé                                          | Configuration :       | Par défaut                                             | 0      |
| Pont Thunderbolt                                            | Adresse du serveur :  | vpn-lyon2-p.univ-lyon2.fr                              |        |
| VPN LyPrincipal                                             | Nom du compte :       | ddupont<br>Réglages d'authentification<br>Se connecter |        |
| - 0-                                                        | Afficher l'état VPN   | dans la barre des menus                                | Avancé |

Cliquer sur Afficher l'état VPN pour activer la coche

|                            |                       | Nesena                                      | ( man   |           |
|----------------------------|-----------------------|---------------------------------------------|---------|-----------|
|                            | Configuration : Autom | atique                                      |         |           |
| Ethernederbolt<br>Connecté | État :                | Non configuré                               |         |           |
| Wi-Fi 🛜                    | Configuration :       | Par défaut                                  |         | 0         |
| Pont Thunderbolt           | Adresse du serveur :  | vpn-lyon2-p.univ-lyon2.fr                   |         |           |
| Non connecté               | Nom du compte :       | ddupont                                     |         |           |
| Non configuré              |                       | Réglages d'authentification<br>Se connecter |         |           |
|                            | Afficher l'état VPN   | dans la barre des menus                     | A       | vancé ) ( |
|                            |                       |                                             | Beugnie | Applique  |

#### Cliquer sur le bouton Avancé

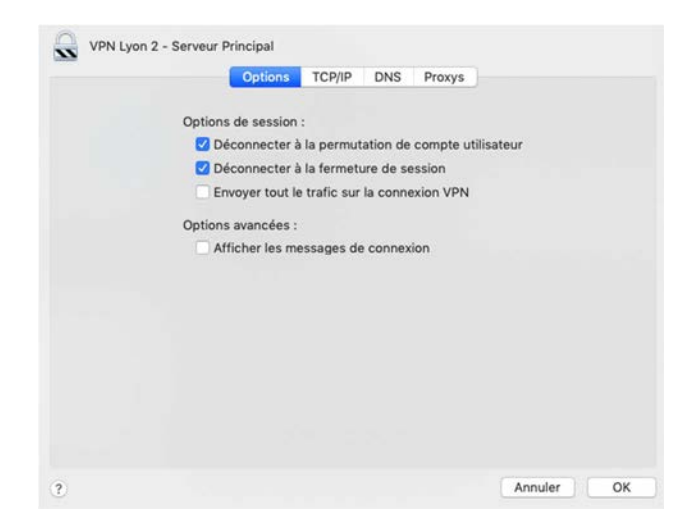

Cliquer sur Envoyer tout le trafic sur la connexion VPN pour activer la coche

| Options TCP/IP DNS Proxys                          |
|----------------------------------------------------|
|                                                    |
| Options de session :                               |
| Déconnecter à la permutation de compte utilisateur |
| Déconnecter à la fermeture de session              |
| Envoyer tout le trafic sur la connexion VPN        |
| Ontions avancées :                                 |
| Afficher les messages de connevier                 |
| Afficher les messages de connexion                 |
|                                                    |
|                                                    |
|                                                    |
|                                                    |
|                                                    |
|                                                    |
|                                                    |
|                                                    |

Cliquer sur l'onglet DNS

|                | Options   | TCP/IP | DNS     | Proxys       |       |  |
|----------------|-----------|--------|---------|--------------|-------|--|
| Serveurs DNS : |           |        | Domaine | es de recher | che : |  |
|                |           |        |         |              |       |  |
|                |           |        |         |              |       |  |
|                |           |        |         |              |       |  |
|                |           |        |         |              |       |  |
| + Adresses IPv | 4 ou IPv6 |        | + -     |              |       |  |

A droite, dans Domaines de Recherche, cliquer sur l'icône + pour créer une nouvelle entrée Saisir **univ-lyon2.fr** 

|                | Options | TCP/IP | DNS      | Proxys        |      |  |
|----------------|---------|--------|----------|---------------|------|--|
| Serveurs DNS : |         |        | Domaine  | es de recherc | he : |  |
|                |         |        | univ-lyc | m2.fr         |      |  |
|                |         |        |          |               |      |  |
|                |         |        |          |               |      |  |
|                |         |        |          |               |      |  |
|                |         |        |          |               |      |  |
|                |         |        |          |               |      |  |
|                |         |        |          |               |      |  |
|                |         |        |          |               |      |  |
|                |         |        |          |               |      |  |
|                |         |        |          |               |      |  |

Cliquer sur le bouton OK pour valider le choix et revenir à cette fenêtre

|                                                             | Configuration : Autom | atique                       | 0  |      |
|-------------------------------------------------------------|-----------------------|------------------------------|----|------|
| Ethernederbolt<br>Connecté<br>PAN Bluetooth<br>Non connecté | État :                | Non configuré                |    |      |
| Wi-Fi 🛜                                                     | Configuration :       | Par défaut                   |    |      |
| Pont Thunderbolt                                            | Adresse du serveur :  | vpn-lyon2-p.univ-lyon2.fr    |    |      |
| VPN I v Principal                                           | Nom du compte :       | ddupont                      |    |      |
| Non configuré                                               |                       | Réglages d'authentification. |    |      |
|                                                             |                       | Se connecter                 |    |      |
| \$-                                                         | 🗹 Afficher l'état VPN | dans la barre des menus      | Av | ancé |

Cliquer sur le bouton Appliquer pour enregistrer la configuration

## II – Lancement de la session VPN sur le serveur Principal

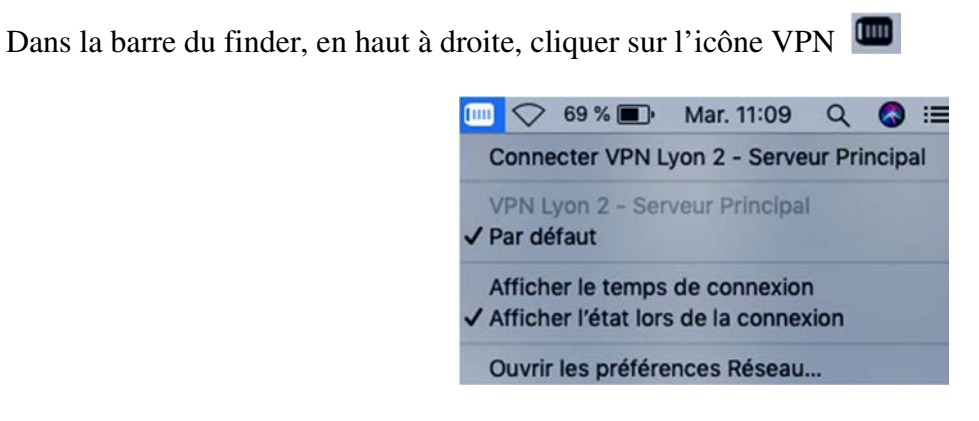

# Cliquer sur Connecter VPN Lyon 2 – Serveur Principal

Au bout de quelques secondes, si la liaison VPN est montée, l'icône VPN change et apparait sous cette forme

#### III – Vérification de la session VPN active

Une fois connecté, vous pouvez vérifier que votre session VPN fonctionne bien

Dans la barre du finder, en haut à droite, cliquer sur l'icône VPN

| Ĩ | Déconnecter VPN Lyon 2 - Serveur Principal 00:00:29                    |
|---|------------------------------------------------------------------------|
| ~ | VPN Lyon 2 - Serveur Principal<br>Par défaut                           |
| ~ | Afficher le temps de connexion<br>Afficher l'état lors de la connexion |
|   | Ouvrir les préférences Réseau                                          |

Vous devriez voir la mention **Déconnecter VPN Lyon 2 – Serveur Principal** ainsi que la durée de la connexion VPN

## IV – Déconnexion

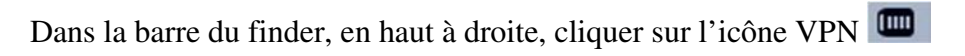

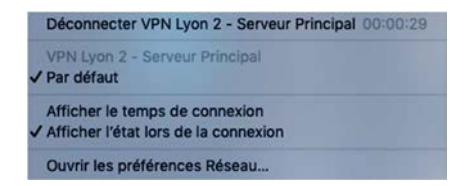

Cliquer sur Déconnecter VPN Lyon 2 – Serveur Principal

## V – Paramétrage de la session VPN sur le serveur Secondaire

Afin d'assurer un service VPN redondant en cas de maintenance ou de problème sur le serveur VPN Principal, il convient de paramétrer une connexion sur un serveur Secondaire indépendant du serveur principal.

Dans la barre du finder, en haut à droite, cliquer sur l'icône VPN

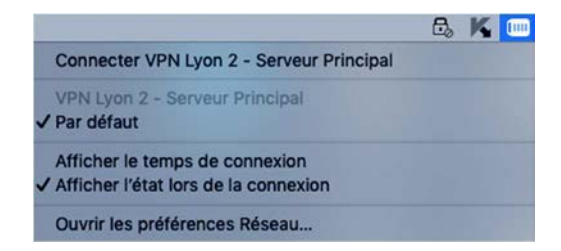

#### Cliquez sur Ouvrir les préférences Réseau

| •• <> ==         |                        | Réseau                      | Q Rechercher     |
|------------------|------------------------|-----------------------------|------------------|
|                  | Configuration : Automa | atique 🗘                    |                  |
| Ethernederbolt   | État :                 | Non connecté                |                  |
| • Wi-Fi          | Configuration :        | Par défaut                  | 0                |
| Pont Thunderbolt | Adresse du serveur :   | vpn-lyon2-p.univ-lyon2.fr   |                  |
| VPN LyPrincipal  | Nom du compte :        | ddupont                     |                  |
| Non connecté     |                        | Réglages d'authentification |                  |
|                  |                        | Se connecter                |                  |
|                  |                        |                             |                  |
|                  |                        |                             |                  |
| + - &-           | Afficher l'état VPN    | dans la barre des menus     | Avancé ?         |
|                  |                        |                             | Revenir Applique |

Cliquer sur l'icône + pour créer une nouvelle interface

| Interfa      | ce :  | Pont Thunderbolt   |   |
|--------------|-------|--------------------|---|
| Nom du servi | ice : | Pont Thunderbolt 2 | - |

Cliquer sur le champ en face d'Interface, dans l'exemple Pont Thunderbolt pour sélectionner VPN

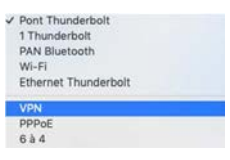

Cliquez sur IKEv2 pour sélectionner L2TP Via IPSec

| 1 | L2TP via IPSec |  |
|---|----------------|--|
| 1 | Cisco IPSec    |  |
| ~ | IKEv2          |  |

Dans Nom du service, saisir VPN Lyon 2 - Serveur Secondaire

| Interface :      | VPN                             | 0 |
|------------------|---------------------------------|---|
| Type de VPN :    | L2TP via IPSec                  | 0 |
| Nom du service : | VPN Lyon 2 - Serveur Secondaire |   |

Cliquer sur le bouton Créer pour voir apparaitre cette fenêtre

|                                  | Configuration : Autom | atique                                                 |        |
|----------------------------------|-----------------------|--------------------------------------------------------|--------|
| Ethernederbolt<br>Connecté       | État :                | Non configuré                                          |        |
| Wi-Fi<br>Désactivé               | Configuration :       | Par défaut                                             | 0      |
| Pont Thunderbolt                 | Adresse du serveur :  | vpn-lyon2-s.univ-lyon2.fr                              |        |
| VPN LyPrincipal<br>Non configuré | Nom du compte :       | ddupont<br>Réglages d'authentification<br>Se connecter |        |
| + - \$~                          | Afficher l'état VPN   | dans la barre des menus                                | Avancé |

Dans adresse du serveur, saisir vpn-lyon2-s.univ-lyon2.fr

Dans Nom du compte, saisir votre identifiant Lyon 2 par ex ddupont

|                                                                | Configuration : Automa | atique 😒                    |        |
|----------------------------------------------------------------|------------------------|-----------------------------|--------|
| Ethernederbolt <><br>Connecté<br>PAN Bluetooth<br>Non connecté | État :                 | Non configuré               |        |
| Wi-Fi<br>Désactivé                                             | Configuration :        | Par défaut                  | 0      |
| Pont Thunderbolt                                               | Adresse du serveur :   | vpn-lyon2-s.univ-lyon2.fr   |        |
| VPN LyPrincipal                                                | Nom du compte :        | ddupont                     |        |
| VPN Lycondaire                                                 |                        | Réglages d'authentification |        |
| Non configuré                                                  |                        | Se connecter                |        |
|                                                                | 🗹 Afficher l'état VPN  | dans la barre des menus     | Avancé |

Cliquer sur le bouton Réglages d'authentification

| O Mot de passe :                                                                  |                                 |
|-----------------------------------------------------------------------------------|---------------------------------|
| RSA SecuriD                                                                       |                                 |
| O Certificat Chois                                                                | sir                             |
| ◯ Kerberos                                                                        |                                 |
| O CryptoCard                                                                      |                                 |
|                                                                                   |                                 |
| Authentification de la machi                                                      | ne :                            |
| Authentification de la machi                                                      | ne :<br>Choisir                 |
| Authentification de la machi<br>Secret partagé :<br>Certificat<br>Nom du groupe : | ne :<br>Choisir                 |
| Authentification de la machi<br>Secret partagé :<br>Certificat<br>Nom du groupe : | ne :<br>Choisir<br>(Facultatif) |

Dans Mot de passe, saisir le **mot de passe** de votre identifiant Lyon 2

Dans secret partagé, saisir vpnly2

| O Mot de passe : •                                                                          |                       |
|---------------------------------------------------------------------------------------------|-----------------------|
| RSA SecurID                                                                                 |                       |
| Certificat                                                                                  | Choisir               |
| Verberer                                                                                    |                       |
| Reiberos                                                                                    |                       |
| CryptoCard                                                                                  |                       |
| CryptoCard<br>Authentification de la l<br>Secret partagé :                                  | machine :             |
| CryptoCard<br>Authentification de la r<br>Secret partagé :<br>Certificat                    | machine :<br>Choisir. |
| CryptoCard<br>Authentification de la l<br>Secret partagé :<br>Certificat<br>Nom du groupe : | machine :<br>Choisir. |

Cliquer sur le bouton OK pour revenir à cette écran

|                  |                       | Réseau                      | Q Rechercher    |
|------------------|-----------------------|-----------------------------|-----------------|
|                  | Configuration : Autom | atique 📀                    |                 |
| Ethernederbolt   | État :                | Non configuré               |                 |
| • Wi-Fi 🛜        | Configuration :       | Par défaut                  | 0               |
| Pont Thunderbolt | Adresse du serveur :  | vpn-lyon2-s.univ-lyon2.fr   |                 |
| VPN LyPrincipal  | Nom du compte :       | ddupont                     |                 |
| • VPN Lycondaire |                       | Réglages d'authentification |                 |
| Non configure    |                       | Se connecter                |                 |
| + - &-           | 🗹 Afficher l'état VPN | dans la barre des menus     | Avancé          |
|                  |                       |                             | Revenir Appliqu |

Cliquer sur Afficher l'état VPN pour activer la coche

|                                                     | Configuration - Autom                                      | ations                                             |        |
|-----------------------------------------------------|------------------------------------------------------------|----------------------------------------------------|--------|
| Ethernederbolt  Connecté PAN Bluetooth Non connecté | État :                                                     | Non configuré                                      |        |
| Wi-Fi<br>Désactivé<br>Pont Thunderbolt              | Configuration :<br>Adresse du serveur :<br>Nom du compte : | Par défaut<br>vpn-lyon2-s.univ-lyon2.fr<br>ddupont |        |
| Non connecté                                        |                                                            | Réglages d'authentification<br>Se connecter        |        |
| + - 6~                                              | ✓ Afficher l'état VPN                                      | dans la barre des menus                            | Avancé |

#### Cliquer sur le bouton Avancé

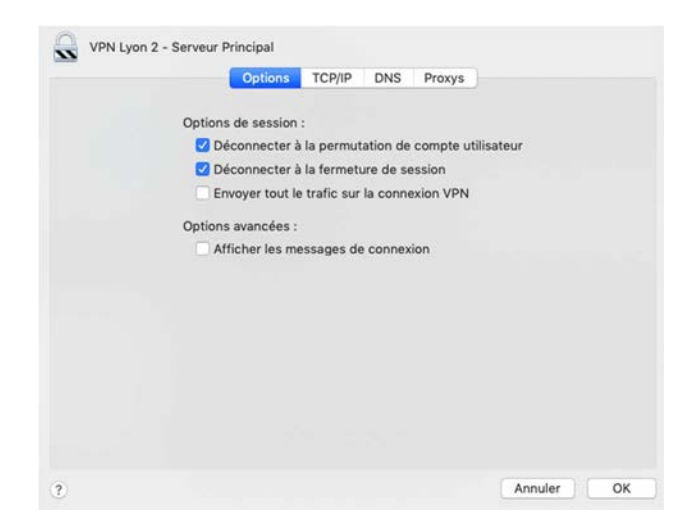

Cliquer sur Envoyer tout le trafic sur la connexion VPN pour activer la coche

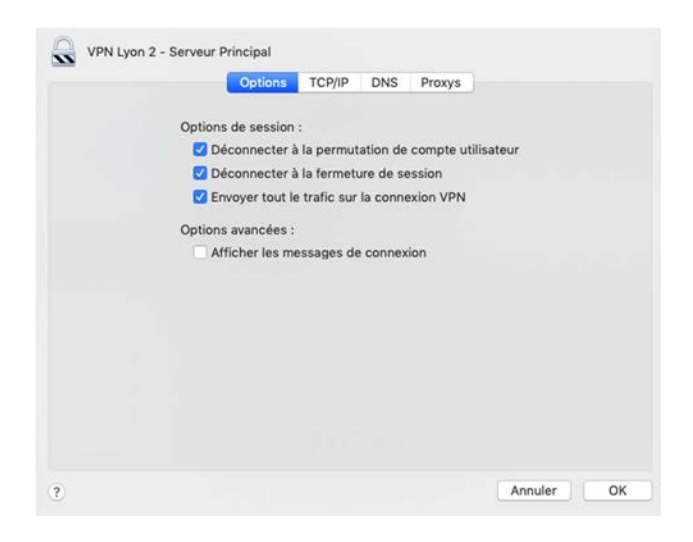

Cliquer sur l'onglet DNS

|                | Options | TCP/IP | DNS     | Proxys        |       |  |
|----------------|---------|--------|---------|---------------|-------|--|
| Serveurs DNS : |         |        | Domaine | es de recherc | che : |  |
|                |         |        |         |               |       |  |
|                |         |        |         |               |       |  |
|                |         |        |         |               |       |  |
|                |         |        |         |               |       |  |
|                |         |        |         |               |       |  |
|                | 4 10 0  |        |         |               |       |  |

A droite, dans Domaines de Recherche, cliquer sur l'icône + pour créer une nouvelle entrée Saisir **univ-lyon2.fr** 

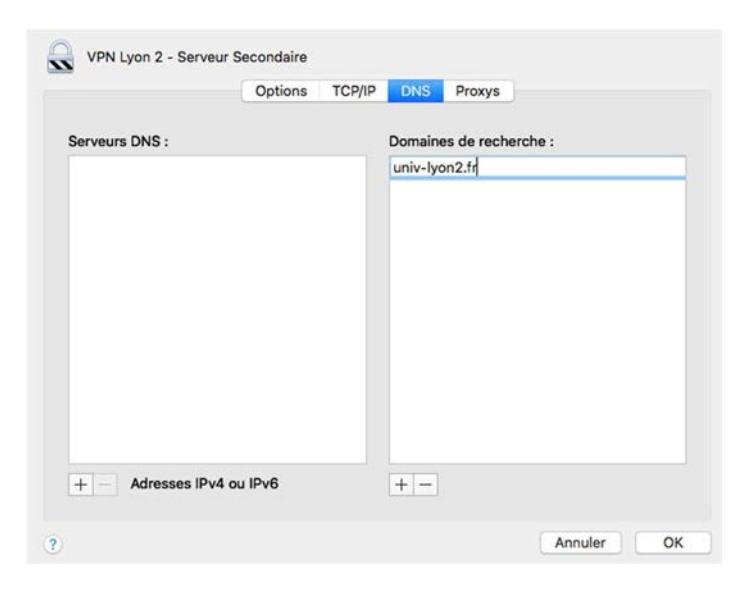

Cliquer sur le bouton OK pour valider le choix et revenir à cette fenêtre

|                                                     |                        | Réseau                                      | Q Rechercher    |
|-----------------------------------------------------|------------------------|---------------------------------------------|-----------------|
|                                                     | Configuration : Automa | atique 📀                                    |                 |
| Ethernederbolt  Connecté PAN Bluetooth Non connecté | État :                 | Non configuré                               |                 |
| • Wi-Fi<br>Désactivé                                | Configuration :        | Par défaut                                  |                 |
| Pont Thunderbolt                                    | Adresse du serveur :   | vpn-lyon2-s.univ-lyon2.fr                   |                 |
| Non connecté                                        | Nom du compte :        | ddupont                                     |                 |
| Von connecté                                        |                        | Réglages d'authentification<br>Se connecter |                 |
| + - •                                               | 🗹 Afficher l'état VPN  | dans la barre des menus                     | Avancé          |
|                                                     |                        |                                             | Revenir Appliqu |

Cliquer sur le bouton Appliquer pour enregistrer la configuration

## V – Lancement de la session VPN sur le serveur Secondaire

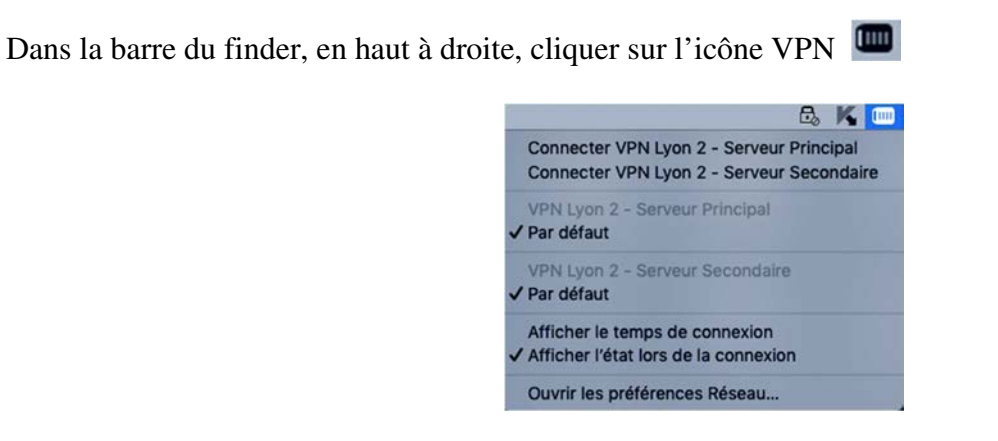

#### Cliquer sur Connecter VPN Lyon 2 – Serveur Secondaire

Au bout de quelques secondes, si la liaison VPN est montée, l'icône VPN change et apparait sous cette forme

## III – Vérification de la session VPN active

Une fois connecté, vous pouvez vérifier que votre session VPN fonctionne bien

Dans la barre du finder, en haut à droite, cliquer sur l'icône VPN

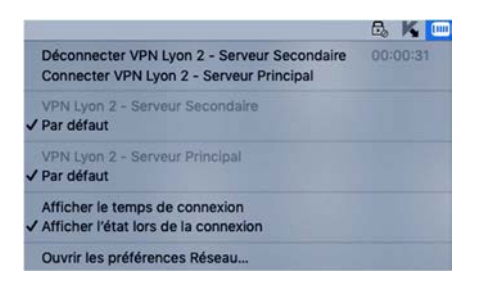

Vous devriez voir la mention **Déconnecter VPN Lyon 2 – Serveur Secondaire** ainsi que la durée de la connexion VPN

## VI – Déconnexion

Dans la barre du finder, en haut à droite, cliquer sur l'icône VPN

| Déconnecter VPN Lyon 2 - Serveur Secondaire                              | 00:00:42 |
|--------------------------------------------------------------------------|----------|
| Connecter VPN Lyon 2 - Serveur Principal                                 |          |
| VPN Lyon 2 - Serveur Secondaire<br>✓ Par défaut                          |          |
| VPN Lyon 2 - Serveur Principal<br>✓ Par défaut                           |          |
| Afficher le temps de connexion<br>✓ Afficher l'état lors de la connexion |          |
| Ouvrir les préférences Réseau                                            |          |

Cliquer sur Déconnecter VPN Lyon 2 – Serveur Secondaire